## 报警门户(Alarm Portal)

报警门户(**AlarmPortal**)工具允许您使用查看工具(门户)查看和确认许多来自不同 station 的报警。

| Alarm Consol           | e Monil | tor                                      |                         |                            | 30.             | 84                                                           |                                                            |                         | 2 objec            |
|------------------------|---------|------------------------------------------|-------------------------|----------------------------|-----------------|--------------------------------------------------------------|------------------------------------------------------------|-------------------------|--------------------|
| Station                | Port    | Console Ord                              |                         |                            | Status          | Last Cor                                                     | nnected Time                                               | Last Disconnected       | fime               |
| p:10.10.8.160          | 1912    | slot:/Services/Alarming/ConsoleRecipient |                         |                            | Connecte        | d 17-Nov-0                                                   | 4 9:06 AM                                                  | null                    |                    |
| p:10.10.8.209          | 1911    | slot:/Servic                             | es/AlarmService/C       | onsoleRecipient            | Connecte        | d 17-Nov-0                                                   | 4 9:07 AM                                                  | 17-Nov-04 9:07 AM       |                    |
| Open Alarm S           | ources  | i:                                       |                         |                            |                 |                                                              |                                                            |                         | 15 objec           |
| Timestamp              |         | Source State                             | Ack State               |                            | <b>Required</b> | Required Source                                              |                                                            |                         |                    |
| & 17-Nov-04 8:31:13 AM |         |                                          | Normal                  | 0 Acked / 1 Unacked true k |                 | local: station:                                              | slot:/AlarmLab/SimJace_                                    | Numeric/OutOfRange      |                    |
| & 17-Nov-04 7:21:13 AM |         |                                          | Normal                  | 0 Acked / 1 Unacked        |                 |                                                              | local: station: slot:/AlarmLab/SimJace_Numeric/Ov          |                         | Numeric/OutOfRange |
| 🐥 17-N                 | ov-04 6 | :53:13 AM                                | Normal                  | 0 Acked / 1 Una            | cked true       |                                                              | local:  station:                                           | slot:/AlarmLab/SimJace_ | Numeric/OutOfRange |
| 🚨 17-N                 | ov-04 1 | :59:13 AM                                | Normal                  | 0 Acked / 1 Una            | cked true       | 2                                                            | local:  station:                                           | slot:/AlarmLab/SimJace_ | Numeric/OutOfRange |
| 🐥 17-N                 | ov-04 1 | 2:59:43 AM                               | Normal                  | 0 Acked / 1 Una            | cked true       |                                                              | local:  station:                                           | slot:/AlarmLab/SimJace_ | Numeric/OutOfRange |
| 🐥 16-N                 | ov-04 1 | 1:46:13 PM                               | Normal                  | 0 Acked / 1 Una            | cked true       | ÷                                                            | local:  station:                                           | slot:/AlarmLab/SimJace_ | Numeric/OutOfRange |
| & 16-Nov-04 9:26:13 PM |         | Normal                                   | 0 Acked / 1 Una         | cked true                  | 6               | local: station:                                              | slot:/AlarmLab/SimJace_                                    | Numeric/OutOfRange      |                    |
| 🐥 16-N                 | ov-04 9 | :08:43 PM                                | Normal                  | 0 Acked / 1 Una            | cked true       |                                                              | local:  station:                                           | slot:/AlarmLab/SimJace_ | Numeric/OutOfRange |
| 🐥 16-N                 | ov-047  | :41:13 PM                                | Normal                  | 0 Acked / 1 Una            | cked true       | ,                                                            | local:  station:                                           | slot:/AlarmLab/SimJace_ | Numeric/OutOfRange |
| & 16-Nov-04 7:06:13 PM |         | Normal                                   | 0 Acked / 1 Unacked     |                            | ,               | local:  station:  slot:/AlarmLab/SimJace_Numeric/OutOfRange/ |                                                            |                         |                    |
| 4 16-Nov-04 6:52:13 PM |         | Normal                                   | 0 Acked / 1 Una         | cked true                  |                 | local:  station:                                             | cal: station: slot:/AlarmLab/SimJace_Numeric/OutOfRange    |                         |                    |
| 4 16-Nov-04 5:59:43 PM |         | Normal                                   | ormal 0 Acked / 1 Unack |                            |                 | local:  station:  slot:/AlarmLab/SimJace_Numeric/OutOfRanger |                                                            |                         |                    |
| 🐥 16-Nov-04 4:56:43 PM |         | Normal 0 Acked / 1 Unac                  |                         | cked true                  | e               | local: station:                                              | local: station: slot:/AlarmLab/SimJace_Numeric/OutOfRange/ |                         |                    |
| 🐥 17-N                 | ov-04 6 | :25:13 AM                                | Offnormal               | 0 Acked / 2 Una            | cked true       | •                                                            | local: station:                                            | slot:/AlarmLab/SimJace_ | Numeric/OutOfRange |
| 4 F                    | _       |                                          | _                       | _                          |                 | _                                                            |                                                            |                         | )                  |
|                        | B       | Acknowled                                | dae 👘 H                 | vperlink                   |                 | ites                                                         | ( Silenc                                                   | e 🛡 filte               |                    |

| 图 | 103 | Alarm | Console | Monitor |
|---|-----|-------|---------|---------|
|---|-----|-------|---------|---------|

报警门户(alarm portal)中有两个可以重新调整尺寸的窗格:

• 顶部窗格, Alarm Console Monitor, 列出了 station, 以及下部窗格, OpenAlarm Sources。 为了添加来自不同 station 的报警控制台(alarm console), 在 Alarm Console Monitor(顶部 窗口)中右击,并选择 Add Alarm Console 菜单,就可以启动 Add Alarm Console 向导了。 为了查看单个的报警记录和及其所有信息,选择一个报警,并双击该报警,就可以查看 AlarmRecord(报警记录)。可用的命令包括:

为了查看报警详情,双击 OpenAlarm Sources 窗口中列出的任何报警。

如果已经启用了 alarm portal 工具,它会将报警图标放到的任务栏(system tray)和报警弹出 窗口中。

图 104 报警门户弹出窗口

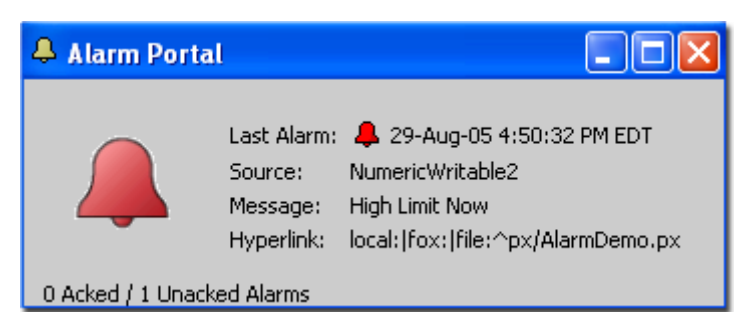

如需设置有关 alarm portal 的选项,点击 **Tools->Options** 菜单,如<u>报警门户选项,第 67 页</u>中所述。